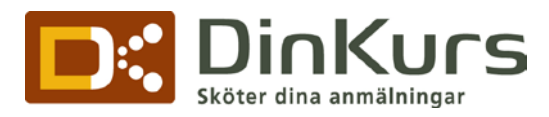

РМ

Uppgjord: Mattias Jacobsson Godkänd: Mattias Jacobsson

28 februari 2012 Dok. no. 200701-256 Extern Rev. 1.0 **SIDA** 1(1)

## 1 Designmall

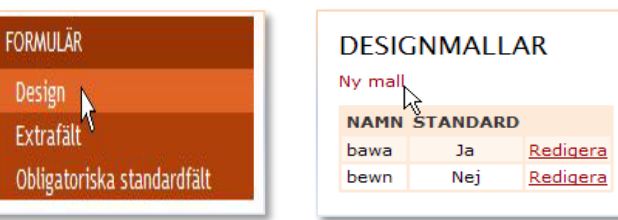

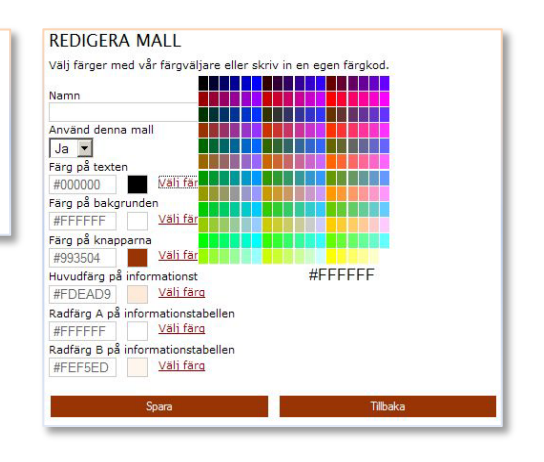

Anpassa layouten i formuläret till er layout på webbsidan.

- 1.1.1 Välj "**FORMULÄR**" i menyfältet och klicka vidare på "**Design**".
- 1.1.2 Klicka på "Ny mall".
- 1.1.3 Välj namn på mallen.
- 1.1.4 "Använd denna mall" välj "Ja" om inte kommer dinkurs egna layout användas.
- 1.1.5 Skriv antingen in en färgkod eller klicka på "Välj färg" och välj färg.
- 1.1.6 Klicka på "Spara"